# 徐特立学院 2022 级新生分级教学"英语"测试须知

试卷分数 100 分: 听力 (30%) + 阅读 (70%)

## 1. 考试时间: 2022 年 8 月 27 日 18:00-19:30 (90 分钟)

## 2. 考试平台: iTEST 智能测评云平台

### 3. 设备条件:

- a) 电脑要求:操作系统: WinXP 及以上; 电脑内存: 4G 及以上; 有摄像头。
- b) 耳机要求:请使用电脑配套耳机,不建议使用手机配套耳机。

c) 浏览器: 请提前下载最新版的谷歌或火狐浏览器, 建议下载两个, 以备考试 中遇到问题时切换。无需下载安装客户端。

下载地址: https://itestcloud.unipus.cn/xzzq

d) 网络要求:考试期间保持通畅。尽量使用外接电源,使用有线连接。

e) 智能手机或另一台电脑(均须保持插电状态): 必须带摄像头,并保持一直开 启状态,供教师双机位拍摄和监控考试过程。

### 4. 注册登录:

a) 输入网址 https://itestcloud.unipus.cn/,在登录首页点击右下角的【环 境检测】,对自己电脑的浏览器、网速等进行检测,符合要求即可进入,不符合则需要按照页面提示调整自己的考试环境。

- b)使用手机号/邮箱,注册 Unipus 通行证。若之前已注册过:可直接登录 (Unipus 旗下的所有产品,账号均互通,不必重复注册)。若忘记密码:可点击 【忘记密码】自行重置。
- c) 首次登录 iTEST 时,需进行身份认证。

Step1: 选择学校

Step2: 选择【学生】身份; 输入学号(认证账号) 与姓名

注:认证所需的学号(认证账号)如有问题,请联系 hubo8561@bit.edu.cn或 185 1125 8102 (徐特立学院教学办公室)。

5. 考前测试: 8 月 24 日全天。所有学生请参加,熟悉流程,为正式考试做好 准备。试测中若出现问题无法解决,请通过以下渠道解决(推荐前两种方式)。 同时提供自己的账号、姓名、问题截图/视频。

- a) 客服电话: 4008987008
- b) 微信公众号: UNIPUS 官方服务号
- c) 请联系 hubo8561@bit.edu.cn 或 185 1125 8102 (徐特立学院教学办公室)

## 6. 正式考试 (考试系统):

a) 请提前半小时进入考试系统。

|           | 考试         | रा <b>म्ह</b> | 我的班级      | 😝 shin*                           |
|-----------|------------|---------------|-----------|-----------------------------------|
| 全部考试<br>0 | - 特完成<br>〇 |               | ・己完成<br>〇 | 時的回題<br>想送没有加入相參用: 加入相應<br>指言思示 > |

b) 点击进入考试: 在【考试】的【待完成】中找到对应的考试。

c) 点击【去考试】,系统将自动开始加载试卷,加载完毕后即可作答。如果有考 生显示"加载失败",请即时检查网络环境是否正常,如仍有问题请联系监考教师。 注:如无法看到考试界面,请确认浏览器是否屏蔽了弹窗,可按下图所示,点击 【允许弹出窗口】。

| 0           | 允许 itestcloud_unigus.cn 弹出窗口       |                                       |       | 123       |  |
|-------------|------------------------------------|---------------------------------------|-------|-----------|--|
| ITEST ITEST | 集結準整理止活成(D)<br>部準出式第日相目集时不显示此消息(D) | U                                     | 的明敏   | P 形成*     |  |
|             | 토카ittps://unikam/ittp.com/gzap     | i/Mird/user_report_view?appKey=itest_ |       | 1244 (MSR |  |
| 全部考试        | • 待完成                              | • 已完成                                 | ,诊衡服告 | 现的时候      |  |
| 14          | 5                                  | 9                                     | 3     | 演示4蚍      |  |
|             |                                    |                                       |       | 豊田更多 >    |  |

d) 按照系统提示, 签署考试承诺书并核对个人信息、进行设备检测,确认耳机 和键盘是否正常,按照提示进行检测。切勿跳过。检测完成后,如一切正常,点 击正常。保持耳机、键盘不变动,请勿插拔耳机、调音量等。

e) 考试按顺序作答, 点击【下一题】继续作答。

听力部分须知:

● 听力以 Section 为单位播放,每进入一个新的 Section,考生需点击【开始 听力考试】按钮。

| ILES      | T CO and at                                                                               | -++# S                                                                | C Real Property lies and the little state of the little state of t | Sarsin a                                            |                                                       | ::                       | <b>(()</b> |
|-----------|-------------------------------------------------------------------------------------------|-----------------------------------------------------------------------|----------------------------------------------------------------------------------------------------|-----------------------------------------------------|-------------------------------------------------------|--------------------------|------------|
| Direction | <ul> <li>W Mos another, your a<br/>scoreprised and the<br/>four channes marked</li> </ul> | eff mur fun abort cor<br>e question suit ter apo<br>FAU.80. C1 and D1 | oraciasticana. At the world is<br>here analy series. Affect your                                                                                                    | earth openetration year<br>hear the guestion, you a | will have a qualetters of<br>must choose the basel of | lott Re<br>starse Date D |            |
|           |                                                                                           |                                                                       | ABHURDER                                                                                                    |                                                     |                                                       |                          |            |
|           | A. II can dealery overs<br>B. It shughtert have be<br>C. It cover!! take prov             | the and handly.<br>come to popular:<br>furt by from                   |                                                                                                    |                                                     |                                                       |                          |            |
|           | O it is great as a torio                                                                  | of enterlandment                                                      |                                                                                                    |                                                     |                                                       |                          |            |
|           |                                                                                           |                                                                       |                                                                                                    |                                                     |                                                       |                          |            |
|           |                                                                                           |                                                                       |                                                                                                    |                                                     |                                                       |                          |            |
|           |                                                                                           |                                                                       |                                                                                                    |                                                     |                                                       |                          |            |
|           |                                                                                           |                                                                       |                                                                                                    |                                                     |                                                       |                          |            |
|           |                                                                                           |                                                                       |                                                                                                    |                                                     |                                                       |                          |            |
|           |                                                                                           |                                                                       |                                                                                                    |                                                     |                                                       |                          |            |
|           |                                                                                           |                                                                       |                                                                                                    |                                                     |                                                       |                          |            |
|           |                                                                                           |                                                                       |                                                                                                    |                                                     |                                                       |                          |            |
|           |                                                                                           |                                                                       |                                                                                                    |                                                     |                                                       |                          |            |

● 同一个 Section 内,待上一个听力语篇播放完毕且答题倒计时截止后,系统 会自动跳转至下一听力语篇。

● 未播放前,考生可手动点击【上一题】、【下一题】预览试题,开始播放后不 能翻页

● 听力只播放一遍,已完成的听力音频不可重复收听。

听力题作答过程中,请不要关闭答题页面,否则再次进入,已答的题目保留
 记录,但连续计时,完成的题目无法再次播放。

● 听力全部完成后,可回看试题,但音频不可重复收听。

● 考试过程中请勿随意插拔耳机,否则影响听力音频正常播放。

f)考生答题完毕后,可回看试题。确认无误后,点击右上角【提交试卷】完成 考试。如倒计时结束还未提交试卷,系统将自动提交。

### 7. 监控方式:

- 系统进行学号和人脸识别功能。
- 考试期间多次随时抓拍。

考试期间测试系统全程录像,并设置防切屏功能,防复制功能,如有此种情况将会弹窗提示。如弹窗超出一定次数,系统将自动收卷。

● 测试系统后台实时记录答题情况。

● 考试过程教师采用双机位监考方式进行视频监考。正面电脑机位拍摄学生正面,二机位进入指定的会议室,全程开启摄像头,机位摆放在考生后 45°,确保监控范围覆盖主机位屏幕和考生答题区域。如下图所示。

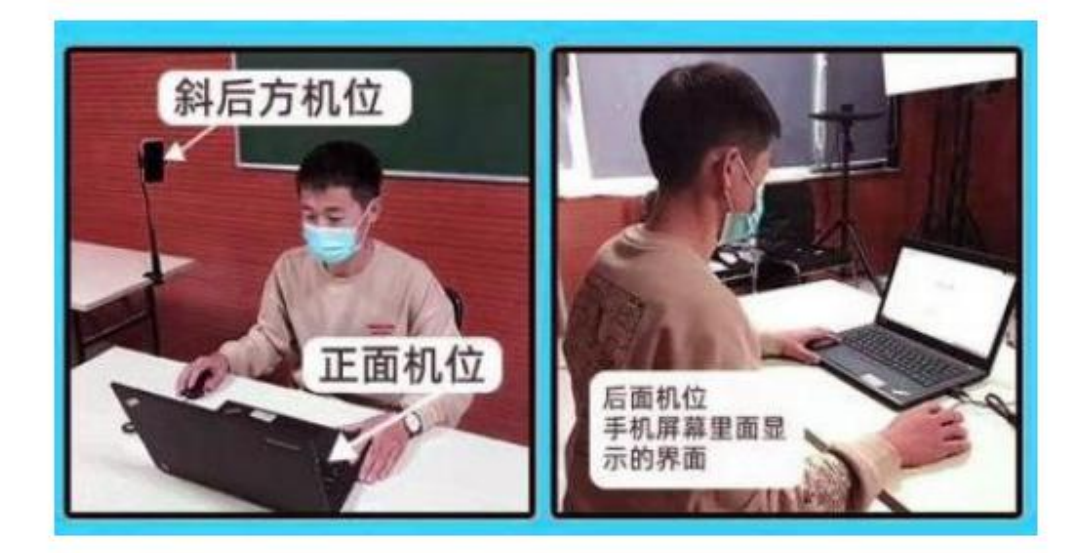

#### 8. 其它注意事项

a) 学生须提前做好用电和网络准备,测试考核环境,确保满足考核要求。

b)保持考试环境安静无干扰。考试期间清空桌面其他杂物,如桌面出现手机、 PAD、书、本等物品,按作弊处理。

c) 按规定的时间登录指定的平台,并按要求更改用户名,同时将二机位硬件设备摄像头调整到位,使得摄像头可拍摄到试卷(或设备画面)、答题纸、考核所需辅助材料、以及学生双手位置,并在考核过程中一直保持可监控状态。

d) 学生须**打开音频设备**,确保能听到监考教师指令,同时**关闭麦克风**,保持整 个考场安静。

e)考试期间不得脱离监考视频,否则成绩无效。保证摄像头保持开启状态,如 监控中出现黑屏,则按作弊处理。

f) 监考教师开启录屏, 按名册点名, 确保学生到位。

g) 监考平台准备就绪,学生进入考试平台。按步骤操作。学生须按考核要求, 独立自主完成课程考核。考试期间**不得离开考试系统界面**,否则按作弊处理。

h)为避免因多次出现切屏异常提示而自动交卷,请注意以下操作:

1. 答题时,请保持浏览器全屏

2. 不要临时调整音量

3. 考试时不允许打开与考试无关程序及网页

 若浏览器弹出广告弹窗等无关页面需要在 10 秒时间内迅速关闭并及时返回 考试页面。

5. 考试全程不离开考试页面。

i) 考试开始 15 分钟后不允许入场,不允许提前交卷,考试结束后监考老师确 认后,再退出监考平台。

j) 作答中或提交试卷时, 若出现系统提示, 请认真阅读。

k) 如果出现断电、断网等特殊情况,请寻找稳定的网络和电脑后重新登录网址继续考试,系统将会自动记录已做的答案和考试时间,连续计时。

1) 如页面显示异常,可调节浏览器显示比例(按住 Ctrl 键,同时滚动鼠标滚 轮),或更换浏览器(谷歌/火狐)。